## **Affiliate Operating Instructions**

1. Visit the link <u>https://us.aaoyun.com/affiliate-registration/</u> to open the "Affiliate registration" page. Or visit <u>us.aaoyun.com</u>, scroll down to the footer and click "Affiliate Registration" to open the "Affiliate registration" page.

|                  | POWER THE FUTURE |
|------------------|------------------|
| Home             |                  |
| Shop             |                  |
| About            |                  |
| Contact us       |                  |
| My Account       |                  |
| Affiliate Regist | ration           |
|                  |                  |

Fill in the information to complete the affiliate registration. Once you have been approved by our backend, you can officially become our affiliate.

Among them:

**Website URL:** The affiliate's URL, and social media links for promotion (important). **How will you promote us:** Detailed promotion program (important).

| Affiliate registratio                    | 'n |
|------------------------------------------|----|
| Register a new affiliate account<br>Name |    |
| Username (required)                      |    |
| Password (required)                      |    |
| Confirm Password (required)              |    |
| Account Email (required)                 |    |
| Payment Email                            |    |
| Website URL                              |    |
| How will you promote us?                 |    |
|                                          |    |
| Register                                 |    |

2. After the affiliate login, click "Affiliate Area" to enter the "Affiliate Area" page.

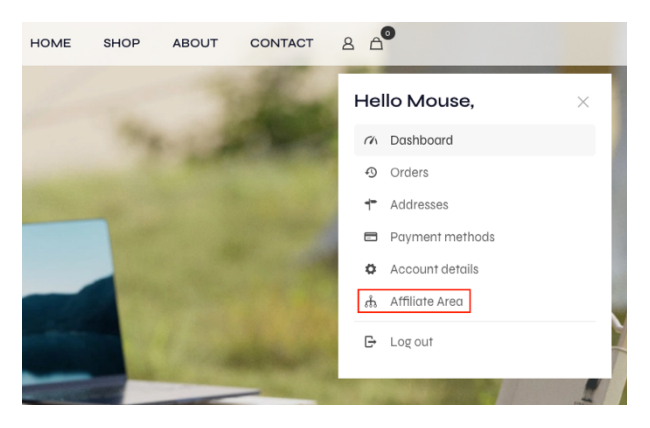

3. In the Affiliate URLs sub-page, you can generate and copy affiliate links, share links to major social media like Facebook, LinkedIn, X, etc. and generate your exclusive QR code for promotion. You can also create custom links and campaign names. Custom links can set the landing page as a different page like "shop" or "product list". The campaign name allows you to track the effectiveness of different promotional links.

| 0         |
|-----------|
| Copy Link |
|           |
|           |
|           |
|           |
|           |
|           |

4. In the "Creatives" sub-page, it can display some of the creative materials we created in the backend, which can be downloaded and used by the affiliates.

| Affiliate area                                                                         |                      |                           |
|----------------------------------------------------------------------------------------|----------------------|---------------------------|
| Affiliate URLs Creatives Statistics Graphs Referrals Payouts Visits Settings Creatives |                      |                           |
|                                                                                        |                      | ≡ 88                      |
| Name                                                                                   | Туре                 | Last Updated $\downarrow$ |
| Happy new year 2025<br>ID: 1                                                           | Image<br>1800 - 1000 | 01/06/2025                |

5. In the "Statistics" sub-page, you can view the affiliate's various statistics.

| Affliate URLs Creatives Statistics Graphs Referrals Payouts Visits Settings         Statistics       Conversion Rate         Unpaid Referrals       Paid Referrals       Visits       Conversion Rate         o       o       o       o%         Unpaid Referrals       Paid Referrals       Visits       Conversion Rate         Unpaid Referrals       Paid Referrals       0       0%         Unpaid Referrals       Paid Referrals       0       0%         Unpaid Referrals       0       0       0%         Unpaid Referrals       0       0%       0%         Unpaid Referrals       0       0%       1% |                 |            |          |                        |         | C                          | Affiliate are                                    |
|----------------------------------------------------------------------------------------------------|-----------------|------------|----------|------------------------|---------|----------------------------|--------------------------------------------------|
| Unpaid Referrals         Paid Referrals         Visits         Conversion Rate           o         o         o%         o%           Unpaid Earnings         Paid Earnings         Commission Rate           \$0.00         15%         15%                                                                                                    |                 |            |          | outs Visits Settings   | s Payou | <b>cs</b> Graphs Referrals | Atfiliate URLs Creatives Statistic<br>Statistics |
| o         o         o%           Unpoid Earnings         Paid Earnings         Commission Rate           60.00         50.00         15%                                                                                                    | Conversion Rate | C          | Visits   | id Referrals           | Paid    |                            | Unpaid Referrals                                 |
| Unpaid Earnings         Poid Earnings         Commission Rate           \$0.00         \$0.00         15%                                                                                                    | 0%              | 0%         | 0        |                        | 0       |                            | 0                                                |
| \$0.00 \$0.00 15%                                                                                                    | ion Rate        | Commission |          | Paid Earnings          |         |                            | Unpaid Earnings                                  |
|                                                                                                    |                 | 15%        |          | \$0.00                 |         |                            | \$0.00                                           |
| Campaign Visits Unique Links Converted Conversion Rate                                                                                                    | Conversion Rate |            | onverted | Unique Links Converted |         | Visits                     | Campaign                                         |
| You have no referrals or visits that included a campaign name.                                                                                                    |                 |            |          |                        | name.   | included a campaign        | You have no referrals or visits that             |

6. In the "Graphs" sub-page, You can view a chart of commission payment status.

| Affilio        | ate ar            | ea                      |                    |             |         |        |               |   |                            |
|----------------|-------------------|-------------------------|--------------------|-------------|---------|--------|---------------|---|----------------------------|
| Affiliate URLs | Creatives Statist | tics <b>Graphs</b> Refe | rrals Payouts Visi | ts Settings |         |        |               |   |                            |
| This Month     | ~                 |                         |                    |             |         |        |               |   |                            |
| Filter         |                   |                         |                    |             |         |        |               |   |                            |
|                |                   |                         |                    |             |         |        |               |   | Unpaid Referral Earnings   |
|                |                   |                         |                    |             |         |        |               |   | Pending Referral Earnings  |
|                |                   |                         |                    |             |         |        |               | ٠ | Rejected Referral Earnings |
|                |                   |                         |                    |             |         |        |               |   | Paid Referral Earnings     |
|                |                   |                         |                    |             |         |        |               |   |                            |
| ı/Jan          | 4/Jan             | 7/Jan                   | o/Jan 13           | /Jan 16     | /Jan 16 | /Jan 2 | 25/Jan 25/Jan |   | 0<br>28/Jan 31/Jan         |
|                |                   |                         |                    |             |         |        |               |   | ())                        |

7. In the "Referrals" sub-page, you can view information about affiliate referrals.

| Affiliate are                     | ea                                     |               |        |      |
|-----------------------------------|----------------------------------------|---------------|--------|------|
| Affiliate URLs Creatives Statisti | ics Graphs <b>Referrals</b> Payouts Vi | sits Settings |        |      |
| Reference                         | Amount                                 | Description   | Status | Date |
| You have not made any referral    | s yet.                                 |               |        |      |
|                                   |                                        |               |        |      |

8. In the "Payouts" sub-page, you can view information about the affiliate's commission payments.

| Affiliate URLs Creativ<br>Referral Payo | es Statistics Graphs Referrals Payon<br>uts | afs Visits Settings |        |
|-----------------------------------------|---------------------------------------------|---------------------|--------|
| Date                                    | Amount                                      | Payout Method       | Status |
| None of your referra                    | Is have been paid out yet.                  |                     |        |
|                                         |                                             |                     |        |

9. In the "Visits" sub-page, you can view the information about the visitors brought by the affiliate's promotion.

| Affiliate area                                       |                         |           |      |  |
|------------------------------------------------------|-------------------------|-----------|------|--|
| Affiliate URLs Creatives Statistics Graphs Referrals | Payouts Visits Settings |           |      |  |
| URL                                                  | Referring URL           | Converted | Date |  |
| You have not received any visits yet.                |                         |           |      |  |
|                                                      |                         |           |      |  |

10. In the "Settings" sub-page you can set the email address to receive commission payments and whether to enable notification of new referrals or not.

| Affiliate area                                                                                                   |
|----------------------------------------------------------------------------------------------------|
| Affiliate URLs Creatives Statistics Graphs Referrals Payouts Visits Settings Profile Settings Your Payment Email |
| Notification Settings                                                                                            |